### IVM

# **Getting Started**

 Issue
 01

 Date
 2024-05-16

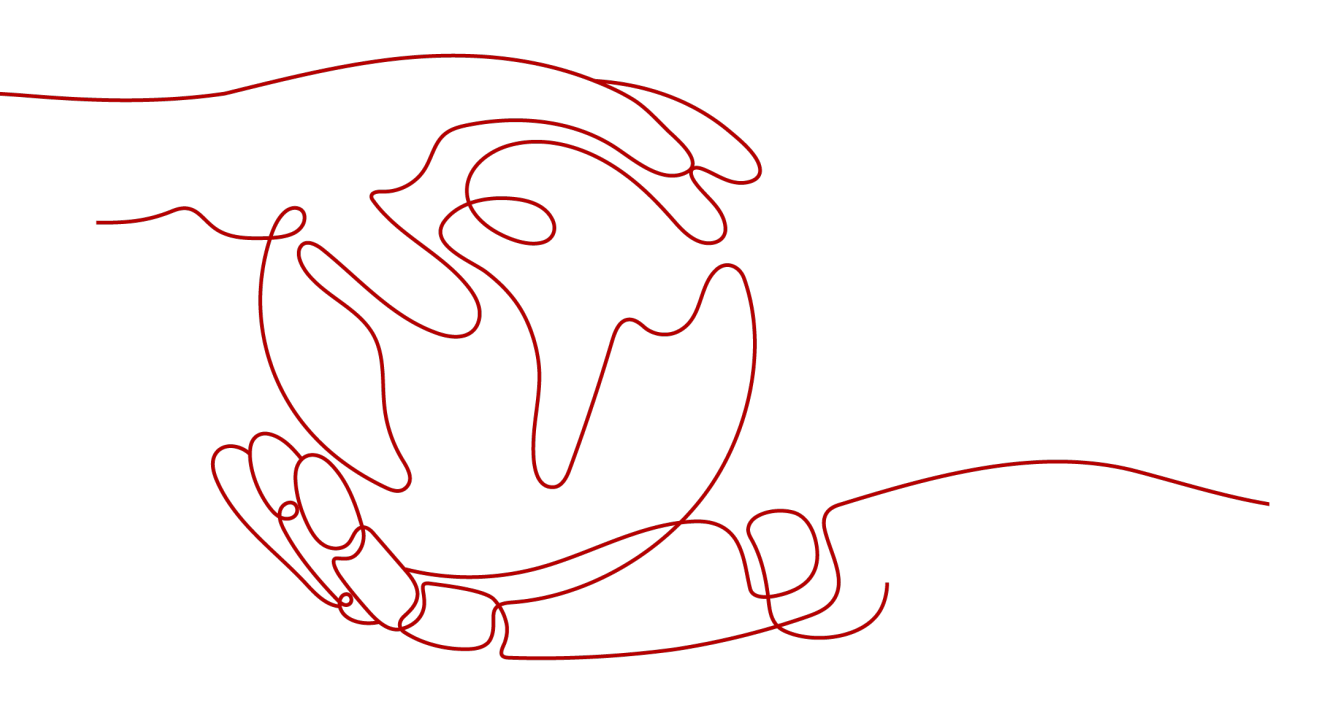

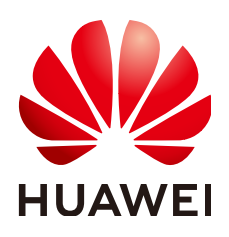

### Copyright © Huawei Cloud Computing Technologies Co., Ltd. 2024. All rights reserved.

No part of this document may be reproduced or transmitted in any form or by any means without prior written consent of Huawei Cloud Computing Technologies Co., Ltd.

### **Trademarks and Permissions**

NUAWEI and other Huawei trademarks are the property of Huawei Technologies Co., Ltd. All other trademarks and trade names mentioned in this document are the property of their respective holders.

### Notice

The purchased products, services and features are stipulated by the contract made between Huawei Cloud and the customer. All or part of the products, services and features described in this document may not be within the purchase scope or the usage scope. Unless otherwise specified in the contract, all statements, information, and recommendations in this document are provided "AS IS" without warranties, guarantees or representations of any kind, either express or implied.

The information in this document is subject to change without notice. Every effort has been made in the preparation of this document to ensure accuracy of the contents, but all statements, information, and recommendations in this document do not constitute a warranty of any kind, express or implied.

## Huawei Cloud Computing Technologies Co., Ltd.

Address: Huawei Cloud Data Center Jiaoxinggong Road Qianzhong Avenue Gui'an New District Gui Zhou 550029 People's Republic of China

Website: https://www.huaweicloud.com/intl/en-us/

## **Contents**

| 1 IVM Overview           | .1 |
|--------------------------|----|
| 2 Accessing Cloud Videos | .2 |

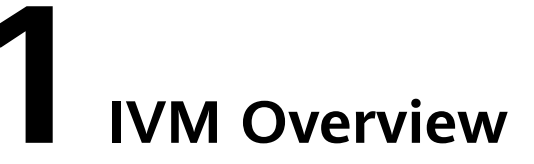

Industry Video Management (IVM) provides a wide range of cloud-based capabilities for surveillance devices and platforms. These capabilities include cloud-based video access and storage, live video viewing, and recording playback.

IVM provides the following functions: device management, personnel management, and video viewing.

The basic operations of IVM include **service provisioning**, **device group creation**, and **cloud access**. After these steps, you can **manage cloud-based video accesses**.

# **2** Accessing Cloud Videos

### **Creating a Device Group**

- **Step 1** Log in to the IVM background.
- Step 2 Choose Devices and click Add.
- Step 3 Enter the user group name and click OK.

**NOTE** 

- You can select a device group and click Add to create a sub-device group.
- You can click **Edit** or **Delete** next to a device group name to change the device group name or delete the current device group.

----End

### **Cloud Access**

### Scenario

If a few cameras need to be connected to the IVM platform, you can manually add them one by one.

### Restrictions on adding a device through the GB protocol

A single SIP/UDP packet sent by the device must be less than 1,300 bytes.

### Configuring platform parameters

- 1. Log in to the IVM background ("platform" for short).
- 2. Choose **Devices** in the navigation pane on the left, select a device group to which you want to add devices, and click **Add**.
- 3. Select **Individually** and set the **Access Protocol** to **GB**.

| Parameter                                   | Description                                                                                                    |  |  |
|---------------------------------------------|----------------------------------------------------------------------------------------------------|--|--|
| Name                                        | User-defined device name that is used in this platform.                                                                                                   |  |  |
|                                             | The value can contain up to 26 characters. Numbers, letters, spaces, hyphens (-), and underscores (_) are allowed. The first character cannot be a space. |  |  |
| Device ID                                   | The device ID consists of 20 numbers. The mapping between the 11th to 13th numbers and the device type is as follows:                                     |  |  |
|                                             | • Camera: 132                                                                                                    |  |  |
|                                             | • NVR: 118                                                                                                    |  |  |
|                                             | • DVR: 111                                                                                                    |  |  |
|                                             | Other numbers can be customized.                                                                                                    |  |  |
| User Name                                   | User name for logging in to the device.                                                                                                    |  |  |
|                                             | The value contains 5 to 32 characters and cannot start with a number.                                                                                     |  |  |
| Password                                    | Password used by the device to register with the platform                                                                                                 |  |  |
| Registration<br>Authentication<br>Algorithm | Type of the authentication algorithm used for device registration. SHA265 is recommended because it is more secure.                                       |  |  |

4. After a device is added, a dialog box is displayed, indicating that the device is added successfully.

Manually record the device information, which will be used when you set device parameters as described in **Table 2-2**.

### Configuring device parameters

After a device is added through the GB protocol, you need to set connection parameters on the device. The following uses a Huawei camera as an example to describe how to set connection parameters.

- 1. Log in to the camera portal from the web UI.
- Choose Configuration > Network > Platform Connection > General Protocol Parameters and select T28181.
- 3. Configure the GB/T 28181 parameters. For details about the parameters, see **Table 2**.

| Parameter  | Configuration Method                                                                                                 |
|------------|----------------------------------------------------------------------------------------------------|
| GB/T 28181 | Protocol for connecting to GB/T 28181 devices.<br>If this parameter is selected, the GB/T 28181<br>protocol is used. |

| Parameter                       |                                        | Configuration Method                                                                                                    |
|---------------------------------|----------------------------------------|----------------------------------------------------------------------------------------------------|
| Connection Status               |                                        | The connection status between the camera and<br>the platform. You can click <b>View Details</b> to<br>check the connection status and click the<br>refresh button to refresh the connection status.                                                                                                    |
| Protocol                        |                                        | The protocol type varies depending on the device. You can log in to the camera portal to view the protocol type.                                                                                                    |
|                                 |                                        | Select a protocol type from the drop-down list<br>box.<br><b>NOTE</b><br>If the <b>TCC-VMS-2020</b> protocol is selected, you can<br>configure the active and standby servers. If the active<br>or standby server is faulty, services can be<br>automatically switched to the standby or active<br>server for reconnection and registration. |
| 28181<br>Advanced<br>Parameters | Max<br>Recordings<br>Can Be<br>Queried | Number of recordings carried in a packet at a time during recording query when the GB/T 28181 protocol is used.                                                                                                    |
|                                 |                                        | Enter an integer ranging from 1 to 20. The default value is <b>10</b> . If the platform limits the packet size, you can properly adjust the value of this parameter. Adjusting the value of this parameter affects the recording query speed. Adjust the value based on the site requirements.                                               |
| Compatible<br>Parameters        | H.265                                  | H.265 and H.264 encoding protocols are supported.                                                                                                    |
|                                 |                                        | Indicates whether to support the H.265 and<br>H.264 encoding protocols when the camera is<br>connected to the platform through the GB/T<br>28181 protocol.                                                                                                    |
|                                 |                                        | If this parameter is not selected, only the H.264<br>encoding protocol is supported when the<br>camera is connected to the platform through<br>the GB/T 28181 protocol.                                                                                                    |
|                                 | Shanghai<br>Local<br>Standard          | Shanghai local standard.                                                                                                    |
|                                 |                                        | If this parameter is selected, the Shanghai local<br>standard is supported.<br><b>NOTE</b><br>If the Shanghai local standard is enabled, the image<br>capture function of the platform does not take                                                                                                    |
|                                 | Video<br>Stream<br>Type                | Video stream: Only video streams can be sent.                                                                                                    |

| Parameter              |                                                       | Configuration Method                                                                                                    |
|------------------------|-------------------------------------------------------|----------------------------------------------------------------------------------------------------|
| Business<br>Parameters | Downlink<br>Voice<br>Streams for<br>Voice<br>Intercom | Protocol type of downlink voice streams for<br>voice intercom. The value can be <b>UDP</b> or <b>TCP</b> .<br><b>NOTE</b><br>If a camera and the platform are on different<br>network segments, you are advised to set this<br>parameter to <b>TCP</b> . |
|                        | Max.<br>Timeouts                                      | Maximum number of consecutive heartbeat<br>timeouts. If the actual number reaches the<br>value specified by this parameter, the camera<br>cannot connect to the platform.<br>The default value <b>3</b> is recommended.                                  |
|                        | Registration<br>Validity (s)                          | Validity period of the camera registration with the platform. The default value is <b>86400</b> (one day).                                                                                                    |
|                        | Heartbeat<br>Interval (s)                             | Time interval at which the camera sends<br>heartbeat messages. The default value is <b>60</b> .<br>You are advised to change it to <b>20</b> .                                                                                                    |
| Server<br>Parameters   | Server IP<br>Address                                  | Gateway address for a camera to connect to the cloud service, which can be obtained from <b>IP Address of SIP Server</b> recorded in <b>4</b> .                                                                                                    |
|                        | Port<br>Number                                        | The value of this parameter can be obtained from the <b>SIP Server Port</b> recorded in <b>4</b> .                                                                                                    |
|                        | Server Code                                           | The value of this parameter can be obtained from the <b>SIP Server ID</b> recorded in <b>4</b> .                                                                                                    |
|                        | SIP Server<br>Domain                                  | The value of this parameter can be obtained from the <b>Domain ID of SIP Server</b> recorded in <b>4</b> .                                                                                                    |
| Device<br>Parameters   | Device ID                                             | The value of this parameter can be obtained from the <b>Connection Code</b> recorded in <b>4</b> .                                                                                                    |
|                        | Password                                              | Password used by the device to register with the platform                                                                                                    |
|                        | Name                                                  | Login name used for registering a camera with the platform. The value can contain numbers or other characters.                                                                                                    |
|                        | NIC Type                                              | For a camera with dual network ports, you can select <b>ETH0</b> or <b>ETH1</b> .                                                                                                    |
|                        | Local Port                                            | Port number of the camera for connecting to the SIP server.                                                                                                    |

| Parameter  |                   | Configuration Method                                                                                                    |
|------------|-------------------|----------------------------------------------------------------------------------------------------|
|            | Alarm<br>Input ID | Alarm input ID of the camera. The value is a string of 0 to 64 characters, including letters and numbers.                                                                                                    |
|            |                   | If there are multiple alarm input channels, you need to specify a unique ID for each channel.                                                                                                    |
|            |                   | NOTE                                                                                                    |
|            |                   | <ul> <li>Some C/D series cameras do not support this<br/>parameter.</li> </ul>                                                                                                    |
|            |                   | • You need to manually enter the value. The 11th to 13th numbers must be <b>134</b> . Otherwise, the IVS platform cannot report alarms properly.                                                                                           |
|            | Authenticat ion   | • <b>SHA256</b> : Only the SHA256 authentication method is supported.                                                                                                    |
|            |                   | • <b>MD5/SHA256</b> : Both MD5 and SHA256 authentication methods are supported.                                                                                                    |
|            |                   | NOTE                                                                                                    |
|            |                   | <ul> <li>The MD5 authentication method has security<br/>risks. Therefore, you are advised to use the<br/>SHA256 authentication method.</li> </ul>                                                                                          |
|            |                   | • The value of this parameter must be the same as that configured on the platform. Otherwise, the registration fails.                                                                                                    |
| Channel    | Channel           | Channel type of the camera.                                                                                                    |
| Parameters | Stream<br>Index   | Type of streams to be sent to the platform. You can select the primary stream or a secondary stream. The default value <b>Primary Stream</b> is recommended.                                                                               |
|            | Camera ID         | Camera ID. The stream ID of the Huawei Cloud<br>IVM device is the same as this camera ID. Set<br>this parameter based on the <b>GB28181</b><br>protocol. The value consists of 20 numbers. Set<br>the 11th to 13th numbers to <b>131</b> . |

4. Click OK.